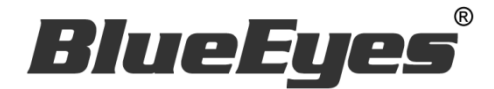

# **AUTOP** LINE 自动贴文机器人软件

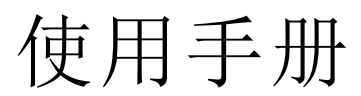

Version 20190131

www.BlueEyes.com.tw

在使用本产品之前,请务必先仔细阅读本使用说明书。 请务必妥善保管好本书,以便日后能随时查阅。 请在充分理解内容的基础上,正确使用。 本手册内含重要数据,切勿让非授权用户翻阅!

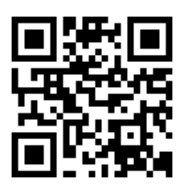

# 使用手册

本手册适用于以下产品

□ 蓝眼 LINE 自动贴文机器人软件

感谢您使用蓝眼科技的产品。

本手册将介绍蓝眼科技产品。在您开始使用产品前,建议您先阅读过本手册。

手册里的信息在出版前虽已被详细确认,实际产品规格仍将以出货时为准。蓝眼科技对本 手册中的内容无任何担保、宣告或暗示,以及其他特殊目的。除此之外,对本手册中所提 到的产品规格及信息仅供参考,内容亦可能会随时更新,恕不另行通知。本手册中所提的 信息,包括软件、韧体及硬件,若有任何错误,蓝眼科技没有义务为其担负任何责任。

任何产品规格或相关信息更新请您直接到蓝眼科技官方网站查询,本公司将不另行通知。 若您想获得蓝眼科技最新产品讯息、使用手册、韧体,或对蓝眼科技产品有任何疑问,请 您联络当地供货商或到蓝眼科技官方网站取得相关讯息。

本手册的内容非经蓝眼科技以书面方式同意,不得擅自拷贝或使用本手册中的内容,或以 其他方式改变本手册的数据及发行。

本手册相关产品内容归 蓝眼科技 版权所有

蓝眼科技集团

地址: 404 台湾台中市北区文心路四段 200 号 7 楼之 3

电话: +886 4 2297-0977 / +886 982 842-977

传真: +886 4 2297-0957

E-mail: support@blueeyes.com.tw

网站: www.BlueEyes.com.tw

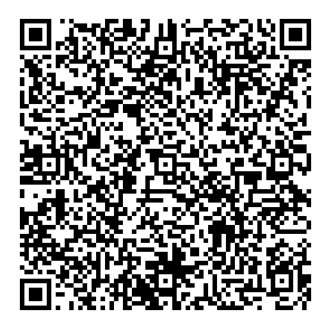

| 1. | 安装                    | 3    |
|----|-----------------------|------|
|    | 1.1 产品功能              | 3    |
|    | 1.2 安装环境              | 3    |
|    | 1.3 版本支持              | 3    |
|    | 1.4 安装程序              | 6    |
|    | 1.5 执行程序              | 9    |
|    | 1.6 环境相关设定            | 10   |
| 2. | 操作接口                  | . 12 |
|    | 2.1 序号启用              | 13   |
|    | 2.2 设定参数              | 14   |
|    | 2.3 测试                | 16   |
|    | 2.3 贴文库               | 20   |
|    | 2.5 执行                | 21   |
| 3. | 常见问题 Q&A              | . 22 |
|    | 【问题1】如何将软件移转到其他计算机使用? | 22   |
|    | 【问题 2】序号弄丢了,请问能重新申请吗? | 22   |

## 1. 安装

1.1 产品功能

AUTOP 软件产品功能如下:

▶ 让闲置的计算机,可以帮您在 LINE 上 24 小时贴文。

1.2 安装环境

AUTOP 软件必须安装于 Microsoft Windows 7 / 8 / 10 操作系统以上的计算机。 AUTOP 软件安装计算机必须先安装 Microsoft .NET Framework 3.5 套件

1.3 版本支持

当您在安装营销机器人软件时,可能会遇到安装程序告知需要先安装 Microsoft .NET Framework 3.5,如果您是 Windows 7 或 Windows 8 或 Windows 10 操作系统, Microsoft .NET Framework 3.5 可以在控制面板的程序集中开启此 Windows 功能,请按照以下步骤安装 Microsoft .NET Framework 3.5,安装完毕后就可以继续安装营销机器人。

按 Windows Key + S, 输入控制台

|        |                      | 篩選條件 🏏 |
|--------|----------------------|--------|
| ŵ      | 最佳比對                 |        |
|        | <b>控制台</b><br>桌面應用程式 |        |
|        | 文件                   |        |
|        |                      |        |
| ©<br>• |                      |        |
|        | ▶ 控制台                |        |

点击程序集

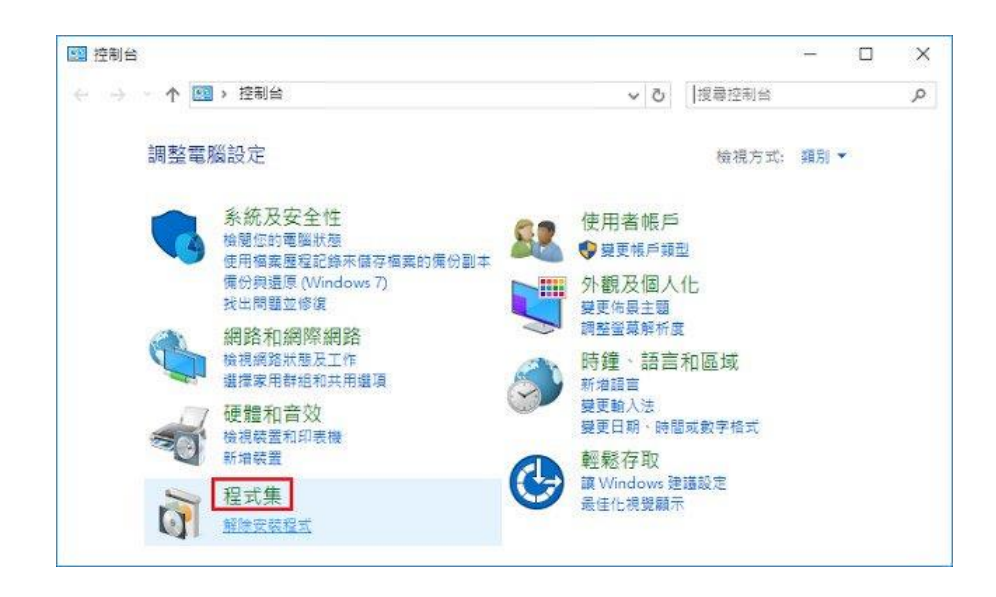

点击开启或关闭 Windows 功能

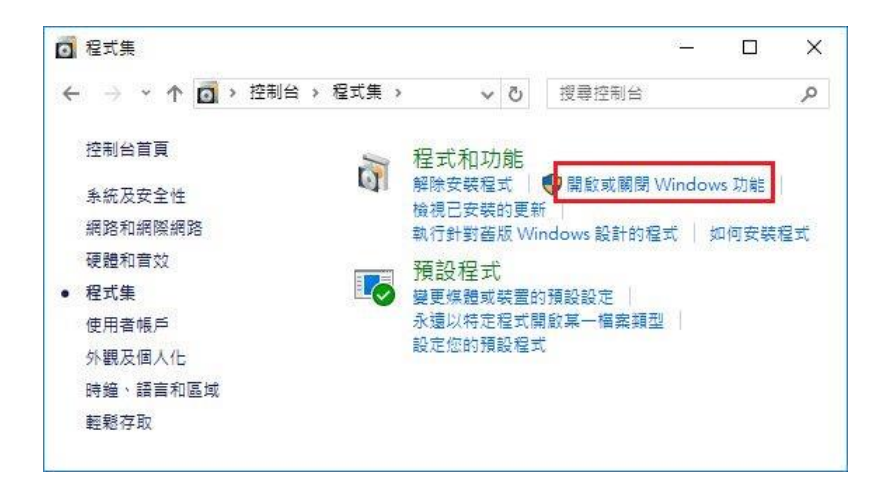

#### 勾选 .NET Framework 3.5 (包括.NET 2.0 和 3.0)

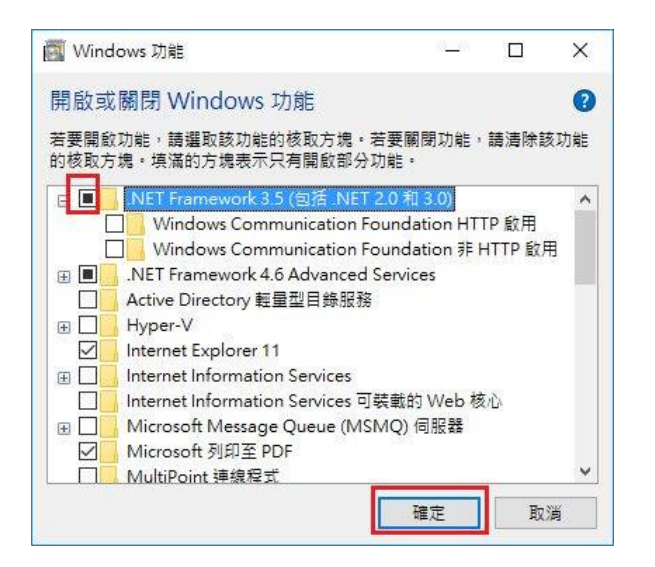

点击从 Windows Update 下载文件

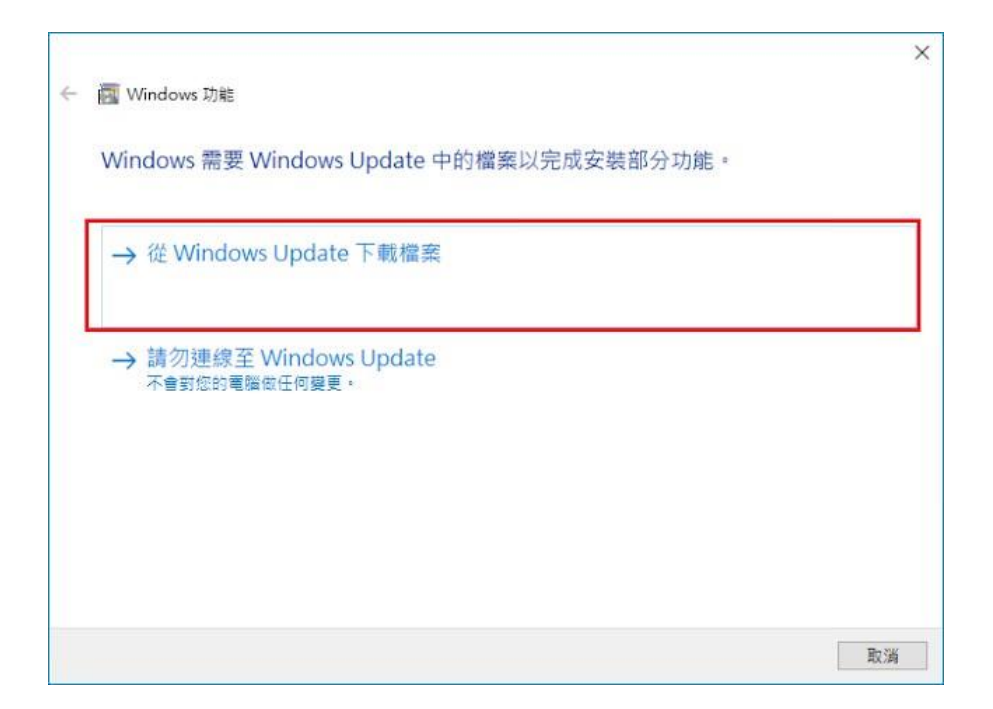

开始下载必要档案

|              | ×  |
|--------------|----|
| 画 Windows 功能 |    |
| 正在下載必要檔案     |    |
|              |    |
|              |    |
|              |    |
|              |    |
|              |    |
|              |    |
|              |    |
|              |    |
|              | 取消 |

#### Microsoft .NET Framework 3.5 完成安装

|   |                   | ×  |
|---|-------------------|----|
| 4 | Windows 功能        |    |
|   | Windows 已完成要求的變更。 |    |
|   |                   |    |
|   |                   |    |
|   |                   |    |
|   |                   |    |
|   |                   |    |
|   |                   |    |
|   |                   |    |
|   |                   | 顧問 |

## 1.4 安装程序

请联机到 https://autop.blueeyes.tw/,下载最新版本的 AUTOP 安装档案。 AUTOP 软件下载完毕之后,将压缩文件进行解压缩作业,即可开始安装。

| 🖒 免費的 LINE 自動貼文機器人                                                                                                    |
|----------------------------------------------------------------------------------------------------|
| ■ 安裝在 Windows 7/8/10 電腦                                                                                                    |
|                                                                                                    |
| LINE 是很多人每天經常使用的即時傳訊軟體,使用頻繁程度超過臉書,利用大家看 LINE 貼文串的機會行銷,是目前最夯的一種曝光手法,但如果您實在沒有時間,或是要貼的文實在太多時,就需要 AUTOP 自動貼文機器人代為服務。                                                                                                    |
| 過去,市面上也有自動貼文的類似產品,不過很多都是個人開發,除了有些本身有病毒外,這類型軟體需要長時間除錯與<br>修正,但個人開發的軟體穩定性與後續服務很容易中斷,許多軟體曇花一現,前為可惜!再者,國內外也有些廠商以自動<br>貼文服務對外招收會員,無論是免費或收費,這樣的服務都有一個共通點,就是您必須先註冊成為他們的會員,同時將<br>LINE 的帳號與密碼輸入軟體或在網站上提交給他們,這在安全上有非常非常嚴重的疑慮,國外新聞曾報導過 C,絕大部<br>分提供服務的廠商都會在跨後偷偷竊取您的個資或朋友資料,當您享受免費服務的同時也付出最大的代價! |
| 我們開發 AUTOP 自動貼文機器人的目的是希望以正規公司的誠信與規模設計軟體,穩定、乾淨、無毒、完全由使用者控制的綠色軟體,您不需要傳送或告訴我們任何 LINE 資料,運作過程完全透明,您可以親眼看到機器人正在運作與所有動作畫面(註: <mark>資景執行的軟體都有個資外洩的風險</mark> ),結合視覺分析與機器學習,AUTOP 自動貼文機器人能夠聰明分辨<br>瀏覽器上的「貼文」符號,幫您 24 小時自動貼文。                                                                   |
|                                                                                                    |
| ▲ 下載免費的 LINE 自動貼文機器人<br>■ WINDOWS ONLY. 議在做款構密作業条纸安裝使用                                                                                                    |
|                                                                                                    |
| 【步骤一】进入又忤夹,点击 Setup(.exe)执行档。                                                                                                    |
| 名稱                                                                                                    |
| 🖶 FBRobot Setup.msi                                                                                                    |
| To setup.exe                                                                                                    |

【步骤二】进入 AUTOP 安装精灵,选择 Next 即可。

| 🕼 Marketing Robot                                                                                                    | _                              |                                      | ×         |
|----------------------------------------------------------------------------------------------------|--------------------------------|--------------------------------------|-----------|
| Welcome to the Marketing Robot Setup Wiz                                                                                                    | ard                            |                                      | -         |
| The installer will guide you through the steps required to install Marketing R                                                                                                    | obot on                        | your con                             | iputer.   |
| WARNING: This computer program is protected by copyright law and inter<br>Unauthorized duplication or distribution of this program, or any portion of it,<br>or criminal penalties, and will be prosecuted to the maximum extent possible | national<br>may res<br>e under | treaties.<br>ult in seve<br>the law. | ere civil |
| Cancel < Back                                                                                                    | <                              | <u>N</u> e                           | xt >      |

【步骤三】选择 AUTOP 安装文件夹,预设为 C:\Program Files (x86)\Marketing Robot\Marketing Robot,选择完毕后,点击 Next 即可。

| 妃 Marketing Robot                                                                                                 | -      |                  | ×      |
|----------------------------------------------------------------------------------------------------|--------|------------------|--------|
| Select Installation Folder                                                                                        |        |                  | -      |
| The installer will install Marketing Robot to the following folder.                                               |        |                  |        |
| To install in this folder, click "Next". To install to a different folder, enter it be                            | low or | click ''Bro      | owse". |
| <u>F</u> older:                                                                                                   |        |                  |        |
| C:\Program Files (x86)\Marketing Robot\Marketing Robot\                                                           |        | B <u>r</u> owse. |        |
|                                                                                                    |        | <u>D</u> isk Cos | t      |
| Install Marketing Robot for yourself, or for anyone who uses this computer<br><u>E</u> veryone<br>Just <u>m</u> e | :      |                  |        |
| Cancel < Back                                                                                                    |        | <u>N</u> e       | xt >   |

【步骤四】您可以选择 AUTOP 的接口语言为繁体中文,简体中文,英文或者日文,确认 完毕后,点击 Next 即可。

| 🖟 Marketing Robot    |        | _              |        |
|----------------------|--------|----------------|--------|
| Language             |        |                |        |
| Language             |        |                |        |
| Traditional Chinese  |        |                |        |
| O Simplified Chinese |        |                |        |
| ○ English            |        |                |        |
| ⊖ Japanese           |        |                |        |
|                      |        |                |        |
|                      |        |                |        |
|                      | Cancel | < <u>B</u> ack | Next > |

【步骤五】确认安装,选择 Next 即可开始安装 AUTOP 软件。

| 🕼 Marketing Robot                             |                    |                | _ |            | ×    |
|-----------------------------------------------|--------------------|----------------|---|------------|------|
| Confirm Installation                          |                    |                |   |            |      |
| The installer is ready to install Marketing I | Robot on your comp | outer.         |   |            |      |
| Click "Next" to start the installation.       |                    |                |   |            |      |
|                                               |                    |                |   |            |      |
|                                               |                    |                |   |            |      |
|                                               |                    |                |   |            |      |
|                                               |                    |                |   |            |      |
|                                               |                    |                |   |            |      |
|                                               |                    |                |   |            |      |
|                                               |                    |                |   |            |      |
|                                               | Cancel             | < <u>B</u> ack |   | <u>N</u> e | xt > |

【步骤六】安装完成,选择 Close 即可。

| 🛃 Marketing Robot                        |                        | _                  | •              | ×    |
|------------------------------------------|------------------------|--------------------|----------------|------|
| Installation Complete                    |                        |                    |                | -    |
| Marketing Robot has been successfully in | nstalled.              |                    |                |      |
| Click "Close" to exit.                   |                        |                    |                |      |
|                                          |                        |                    |                |      |
|                                          |                        |                    |                |      |
|                                          |                        |                    |                |      |
|                                          |                        |                    |                |      |
|                                          |                        |                    |                |      |
| Please use Windows Update to check fo    | or any critical update | s to the .NET Fram | iework.        |      |
|                                          |                        |                    |                |      |
|                                          | Cancel                 | < <u>B</u> ack     | <u><u></u></u> | lose |
|                                          |                        |                    |                |      |

1.5 执行程序

【步骤一】点击〈开始〉,选择〈所有程序〉您可以在 Marketing Robot 下寻找到 Marketing Robot 程序快捷方式。

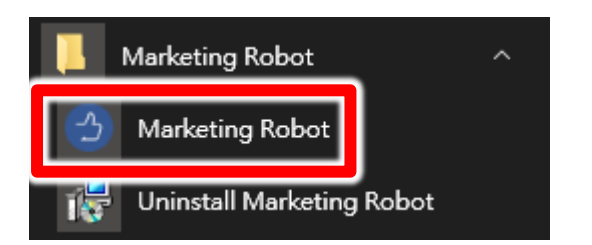

## 1.6 环境相关设定

#### 1.6.1 Windows 的文字与项目大小要设定为 100%

Windows 7 使用者

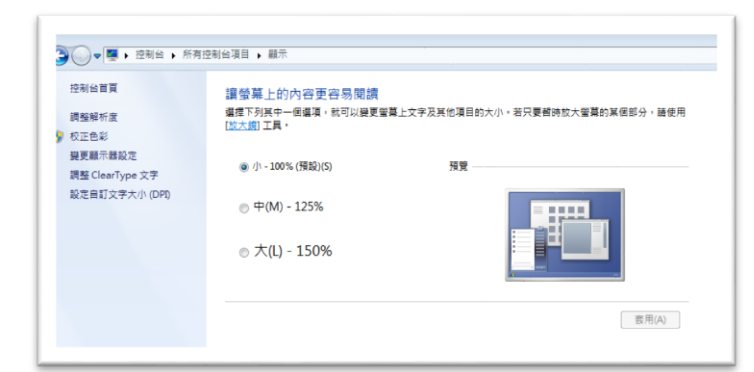

Windwos 10 使用者

| 3 首页       | 目訂您的顯示器                            |
|------------|------------------------------------|
| 尋找設定 の     |                                    |
| in .       |                                    |
| □ 殿示器      |                                    |
| 医原用程式向功能   |                                    |
| 5 预設應用程式   | 1                                  |
| 〕 通知與動作    |                                    |
| ) 電源與睡眠    |                                    |
| 5 電池       |                                    |
| □ 儲存空間     |                                    |
| 別 醋線地圖     | 識別 候到 建绿到煎胡椒干糕                     |
| 8 平板電腦模式   | 盤更文字、應用程式與其包積目的大小:100% (建油量項)<br>┃ |
| 9 %I       | 方向                                 |
| 0 正在約期到世費購 | 横向・・・                              |

#### 1.6.2 其他应用程序与排程设定

为了避免程序受到干扰而中断,请关闭 Windows 背景排程工作,像是碎片整理,定时扫毒,硬件检查,Windows 或其他软件自动更新等。

**1.6.3** 调整浏览器缩放比例 设定浏览器缩放比为 **100%**,可提高辨识度

| 新增無痕コ                            | 式視窗(I) | Ctrl+Shift+N |                       |  |
|----------------------------------|--------|--------------|-----------------------|--|
| 記錄(H)<br>下載(D)<br>書籖(B)          |        |              | ►<br>Ctrl+J           |  |
| 縮放                               | -      | 100% +       | 53                    |  |
| 列印(P)<br>投放(C)<br>尋找(F)<br>更多工具( | _)     |              | Ctrl+P<br>Ctrl+F<br>▶ |  |
| 編輯                               | 剪下(T)  | 複製(C)        | 貼上(P)                 |  |
| 設定(S)<br>說明(E)                   |        |              | ×                     |  |
| 結束(X)                            |        | Ctrl+SI      | hift+Q                |  |

#### 1.6.4 关闭浏览器通知

关闭浏览器通知可避免软件执行时受到干扰

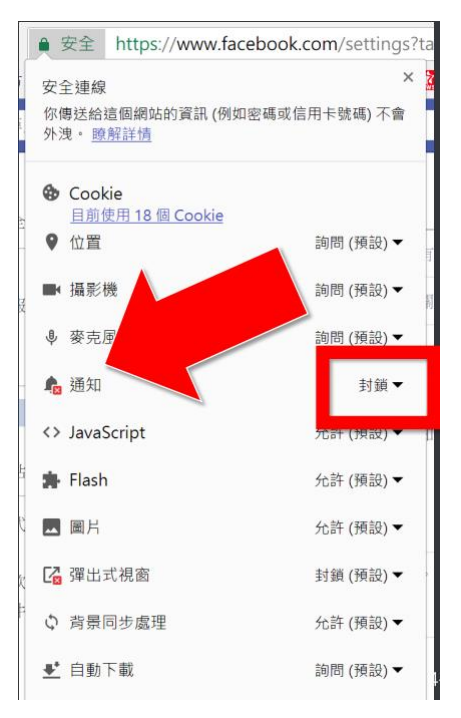

# 2. 操作接口

#### 程序启动后,AUTOP操作接口如下:

点击 AUTOP 功能

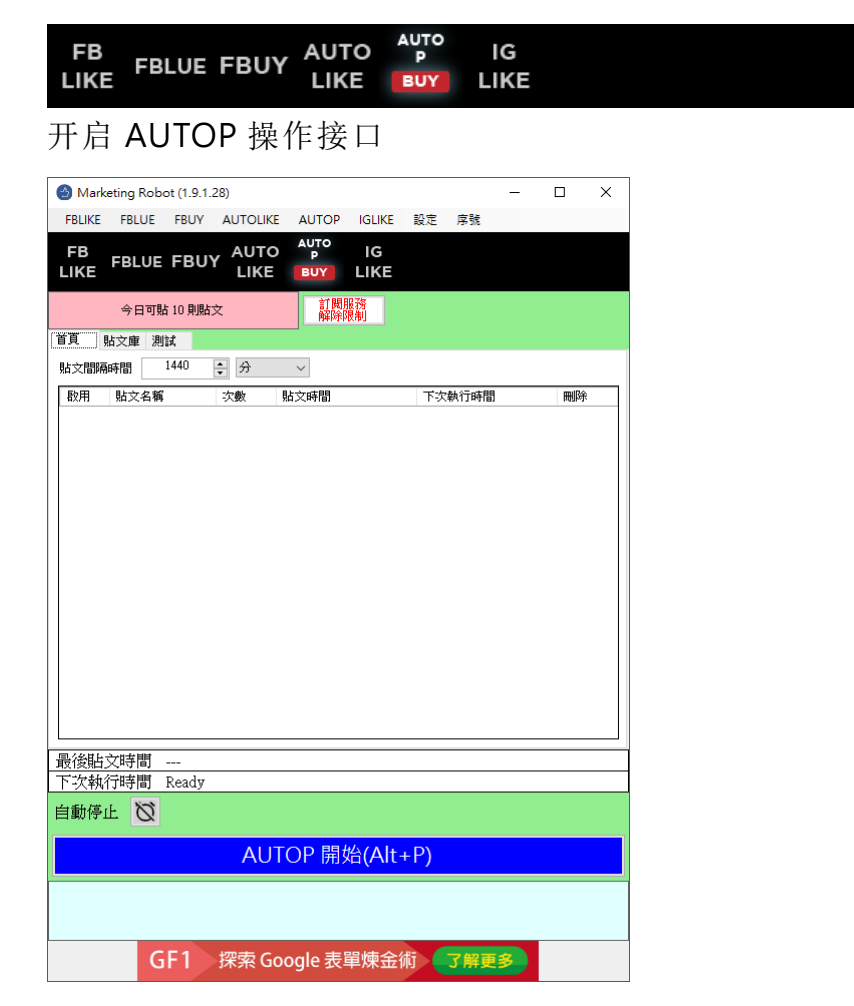

## 2.1 序号启用

点击『序号』→『AUTOP』→『注册启用』。

| FB<br>LIKE FBLUE FBUY AUTO P IG<br>LIKE BUY LIKE | FBLIKE  FBLUE FBUY FBUY |
|--------------------------------------------------|-------------------------|
| 今日可貼 10 則貼文 訂問服務<br>解除限制                         | AUTOLIKE >              |
|                                                  | AUTOP ▶ 購買序號            |
|                                                  | IGLIKE ▶ 註冊啟用           |
| 斯文間隔時間   1440 🗧 分 ──                             | 找回序號                    |
| 散用 貼文名稱 次數 貼文時間 下次                               | R執行時間 剛 更新訂閱資料          |

输入序号,点击『在线启用』。

完成启用后,会出现订阅截止日期。

| 3          | bluee <del>s</del> es | × |
|------------|-----------------------|---|
| 序號         | 請輸入「AUTOP」的序號         |   |
| 目前版本 1.9.3 | 1.28                  |   |
| FBLIKE 🔂   | 訂閱至2020/08/07截止       |   |
| FBLUE 🔂    | 訂閱至2020/05/17截止       |   |
| FBUY 🔂     | 訂閱至2020/02/28截止       |   |
| AUTOLIKE 🔂 | 訂閱至2020/10/30截止       |   |
| AUTOP 🔂    | 訂閱至2020/01/19截止       |   |
| IGLIKE 🔂   | 訂閱至2020/02/28截止       |   |

## 2.2 设定参数

点击设定→程序参数。

| 設定  | 序號        |   |
|-----|-----------|---|
| F   | B Robot   |   |
| L   | INE Robot |   |
| IC  | 3 Robot   |   |
| 看   | 呈式參數      |   |
| μų. | 餑待        |   |
| ŧ   | 官存影像      | • |
| i   | 音言        | • |

设定浏览器类别,屏幕分辨率大小以及影像辨识正确绿调整为95%

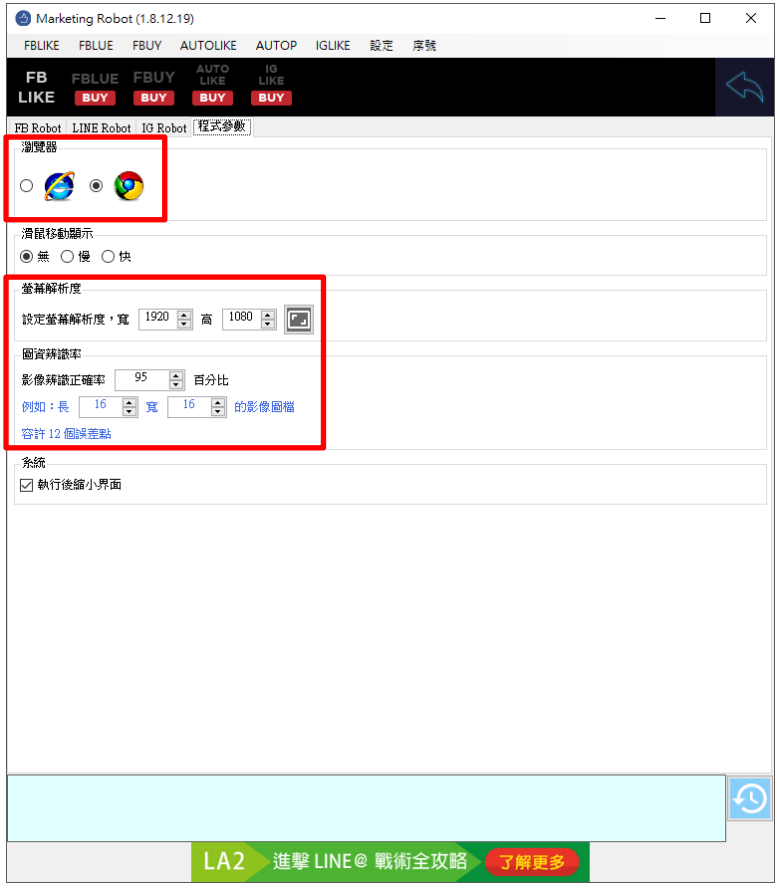

执行设定→LINE Robot

| 設定        | 序號         |   |  |  |  |
|-----------|------------|---|--|--|--|
| F         | B Robot    |   |  |  |  |
| L         | LINE Robot |   |  |  |  |
| 0         | G Robot    |   |  |  |  |
| 利         | 呈式參數       |   |  |  |  |
| <b>\$</b> | <b>∮</b> 待 |   |  |  |  |
| ŧ         | 官存影像       | • |  |  |  |
| Ĩ         | ē<br>言     | • |  |  |  |

设定下拉次数判断条件,建议初期先依造默认值执行,在根据实际结果进行微调。

| S Marketing Robot (1.8.12.23)                                                       | - | Х |
|-------------------------------------------------------------------------------------|---|---|
| FBLIKE FBLUE FBUY AUTOLIKE IGLIKE 設定 序號                                             |   |   |
|                                                                                     |   |   |
| FB Robot LINE Robot IG Robot 程式参数<br>LINE網址                                         |   |   |
| □ 指定首頁 https://timeline.ine.me/                                                     |   |   |
| 按讚方式                                                                                |   |   |
| ۵ 😌 ۰ 🎲 ۰ 🎲 ۰ 🍅 ۰ 🕲                                                                 |   |   |
| 向右 20 ÷ 68 ÷ 116 ÷ 164 ÷ 212 ÷ 260 ÷ 向上 60 ÷ 60 ÷ 60 ÷ 60 ÷ 60 ÷                    |   |   |
| AUTOLIKE下拉伸斷                                                                        |   |   |
| 1.網頁下拉次數超過 100 ♀ 次後重開瀏覽器                                                            |   |   |
| <ol> <li>2. 按廣次數超過</li> <li>100 <ul> <li>○ 次後重開瀏覽器</li> </ul> <li>○</li> </li></ol> |   |   |
| 3.網頁下拉方式:點選「下」 6 🌩 次                                                                |   |   |
| 心情色彩绘数<br>白 R=250<br>B=250 至 R=255<br>B=250 B=255<br>B=255                          |   |   |
|                                                                                     |   |   |
|                                                                                     |   |   |
|                                                                                     |   |   |
|                                                                                     |   |   |
|                                                                                     |   |   |
|                                                                                     |   |   |
|                                                                                     |   | Ð |
| HP1 玩轉架網站輕鬆賺百萬 了解更多                                                                 |   |   |

## 2.3 测试

设定自定义图资编辑。

做自定义图资编辑,确保机器人能分辨图像。

| 首頁   | 設定    | 測試    |   |
|------|-------|-------|---|
| 開啟   | 1     | 臣法 모모 |   |
| 關閉   | 酈閉    |       | V |
| e    | 訂圖資編  | 輯     | ] |
| (1)携 |       |       |   |
| (2)) | 则試下拉編 | 網頁    |   |
| Ģ    | )按讚測  | 武     |   |

开启 LINE TIMELINE 网页后,点击自定义图资编辑。

首先撷取 LINE TIMELINE Logo。

## 

开启显示网格线,并调整红色框到合适区域大小,可以让 logo 正好在红色框正中间,上 下左右多两格间隔。然后按储存保存。

| FB FBLUE FBUY AUTO AUTO IG<br>LIKE P LIKE                                                                                          |
|----------------------------------------------------------------------------------------------------|
| ◎ LINE 🕜 이 🚺 🔹 貼文                                                                                                    |
| ■案様本<br>52×21 52×21                                                                                                    |
|                                                                                                    |
| 輸入圖資                                                                                                    |
| <ul> <li>● 移動畫面</li> <li>● 移動區域</li> <li>□ 顯示様本應過</li> <li>□ 顯示機本應過</li> <li>□ 顯示機本應過</li> <li>□ 顯示機本應過</li> <li>□ 顯示者線</li> </ul> |
| <sup>建映画域大小</sup> 52 x 21<br>正確率:100.0%                                                                                            |
|                                                                                                    |

撷取绿色留言图示。

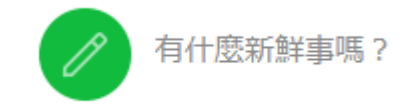

开启显示网格线,并调整红色框到合适区域大小,可以让 logo 正好在红色框正中间,上 下左右多两格间隔。然后按储存保存设定。

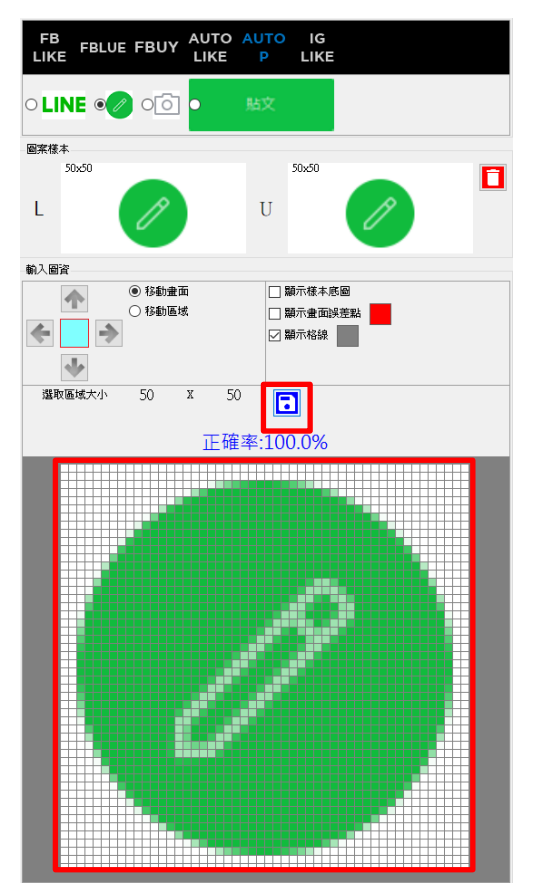

撷取白色照相机图示

🙂 🚺 📑

开启显示网格线,并调整红色框到合适区域大小,可以让 logo 正好在红色框正中间,上 下左右多两格间隔。然后按储存保存设定。

| FB<br>LIKE FBLUE FBUY AUTO A | AUTO IG<br>P LIKE               |
|------------------------------|---------------------------------|
| ● LINE 🥢 💿 💽                 | 贴文                              |
| 國案樣本                         |                                 |
| L                            | U                               |
| 輸入圖資                         |                                 |
| ● 移動豊西<br>○ 移動臣域<br>● ● ●    | □ 戰斤後未應圖<br>□ 關庁者面誤差點<br>☑ 顯示格線 |
| 選取區域大小 32 X 28<br>- +        | + <b>日</b><br>天設定               |
|                              |                                 |
|                              |                                 |
|                              |                                 |
|                              |                                 |
|                              |                                 |
|                              |                                 |
|                              |                                 |
|                              |                                 |
|                              |                                 |
|                              |                                 |
|                              |                                 |
|                              |                                 |
|                              |                                 |
|                              |                                 |
|                              |                                 |
|                              |                                 |

| 好   | 友  | $\sim$ |
|-----|----|--------|
| 21. | 12 |        |

| 取消 | 貼文 |
|----|----|
|----|----|

开启显示网格线,并调整红色框到合适区域大小,可以让 logo 正好在红色框正中间,上 下左右多两格间隔。然后按储存保存设定。

| FB<br>LIKE     | FBLUE | FBUY                                                                 | AUTO<br>LIKE | AUTO<br>P                                                | IG<br>LIKE             |              |  |
|----------------|-------|----------------------------------------------------------------------|--------------|----------------------------------------------------------|------------------------|--------------|--|
| o LII          | IE 🧷  | ି                                                                    | •            | 貼文                                                       |                        |              |  |
| 圖案様本           |       |                                                                      |              |                                                          |                        |              |  |
|                |       |                                                                      |              |                                                          |                        |              |  |
| L              |       |                                                                      |              | U                                                        |                        |              |  |
|                |       |                                                                      |              |                                                          |                        |              |  |
| 輸入圖習           | !     |                                                                      |              |                                                          |                        |              |  |
| <b>全</b><br>選取 |       | <ul> <li>● 移動畫面</li> <li>● 移動區域</li> <li>132</li> <li>132</li> </ul> | 53<br>5<br>5 | □<br>□<br>□<br>□<br>#<br>□<br>#<br>+<br>L<br>L<br>T<br># | 示様本應<br>示 畫 面誤<br>示 格線 | ■<br>差點<br>■ |  |
|                |       |                                                                      |              |                                                          |                        |              |  |
|                |       |                                                                      | ļ            | ţŢ                                                       | Č.                     |              |  |
|                |       |                                                                      |              |                                                          |                        |              |  |

全部设定完成后,请执行逐一测试(1)搜寻 LINE 标志,(2)测试下拉网页以及(3)按赞测试。确认鼠标是否移动至正确位置。

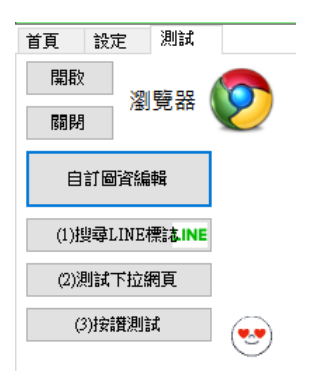

2.3 贴文库

设定留言组合,点击新增组合名称,输入文字以及加入图片。一个组合最多 20 张图片

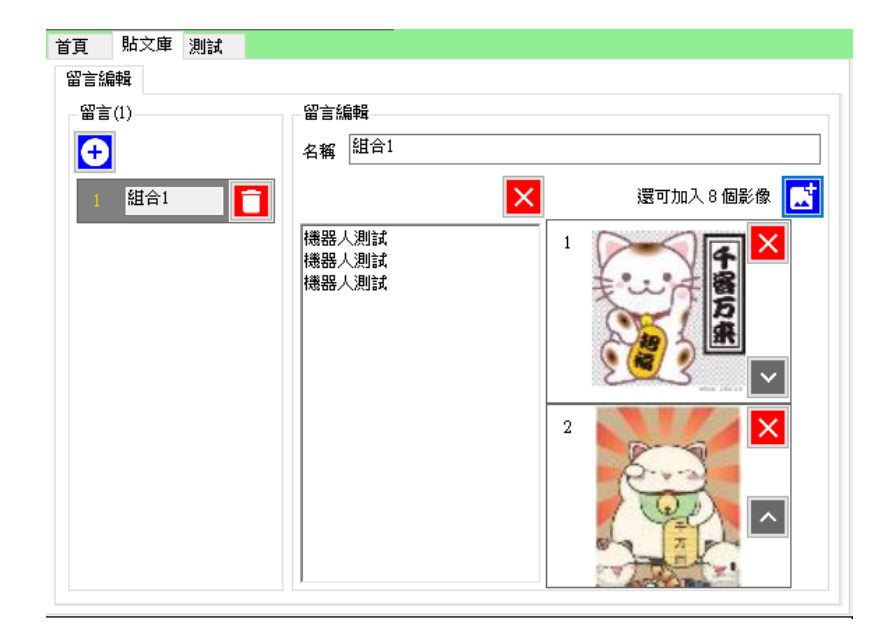

## 2.5 执行

测试完成后,请回到首页,按 Alt+P 或者执行蓝色 AUTOP 开始。机器人会开始自动按赞 作业。

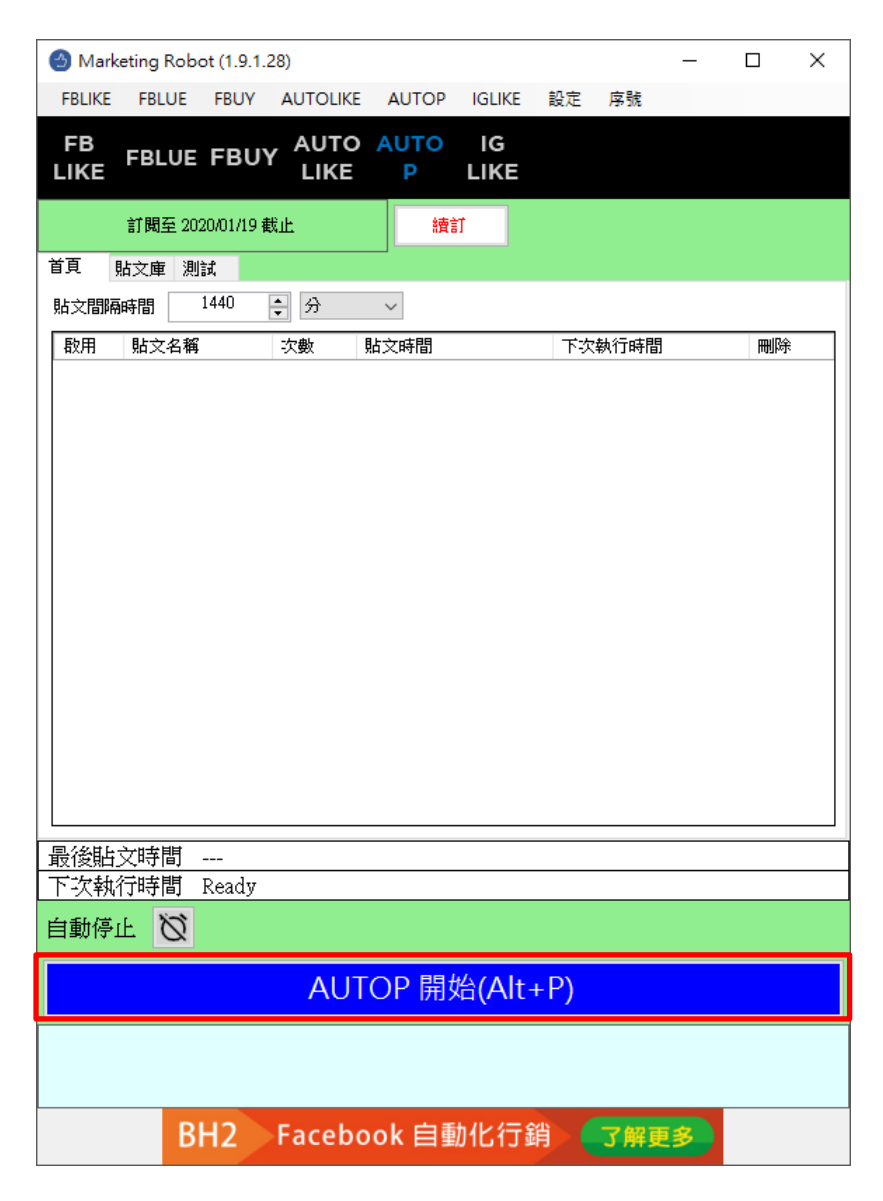

# 3. 常见问题 Q&A

#### 【问题 1】如何将软件移转到其他计算机使用?

【解答】 当然可以的。你可以在旧计算机 AUTOP 软件的关于中按下反注册按钮以解除序号绑定,然后在新计算机中重新注册。

如过计算机不幸故障,无法开启软件。请透过我们的网站进行解除。 反注册网址: https://www.blueeyestech.com/pay/online\_Software\_unreg.php

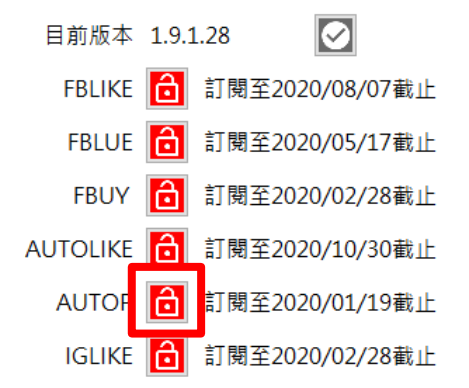

## 【问题 2】序号弄丢了,请问能重新申请吗?

【解答】 可以。请透过我们的网站进行重新申请序号的作业。 找回序号网页: https://www.blueeyestech.com/pay/online\_Software\_serial.php

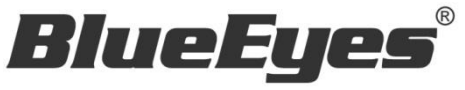

http://www.BlueEyes.com.tw

## 蓝眼科技客户服务中心

台湾 台中市文心路四段 200 号 7F-3 电话: +886 4 2297-0977

手册中的所有数据都是根据蓝眼标准测试方法测定,如有任何印刷错误或翻译上的误差,望广大使用者 谅解。本手册或产品设计与规格如有更改,恕不另行通知。手册中的画面用语、图示等与实际相比,可 能会有微小变化和差异,请以实际操作为准。